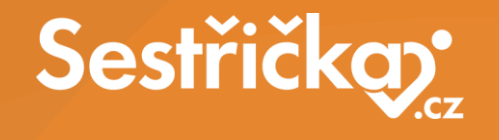

VZP point – postup pro vyhledávání: Průběh pojištění podle rodných čísel pojištěnců

## VZP POINT – postup

## Po přihlášení do VZP POINT přejít na

NOVÉ PODÁNÍ a vybrat: Ručně zvolit podání

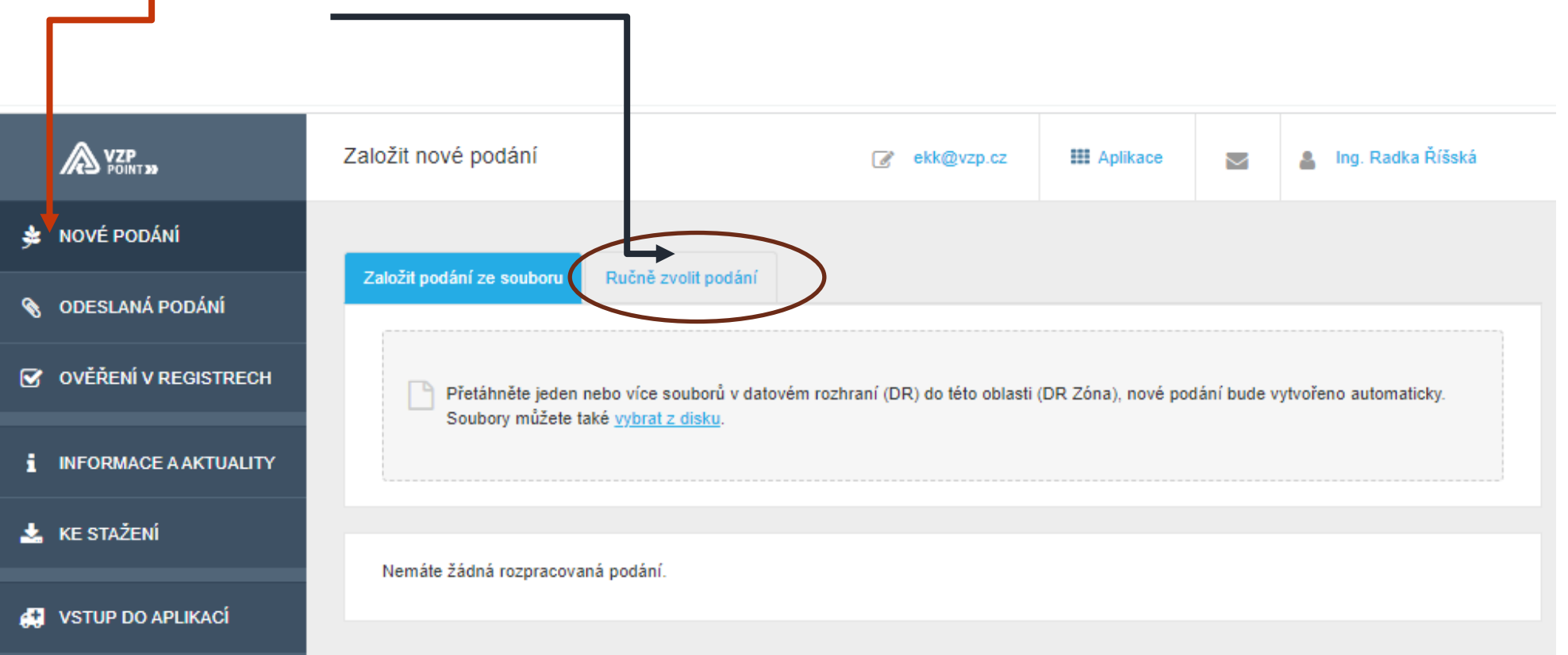

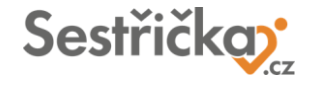

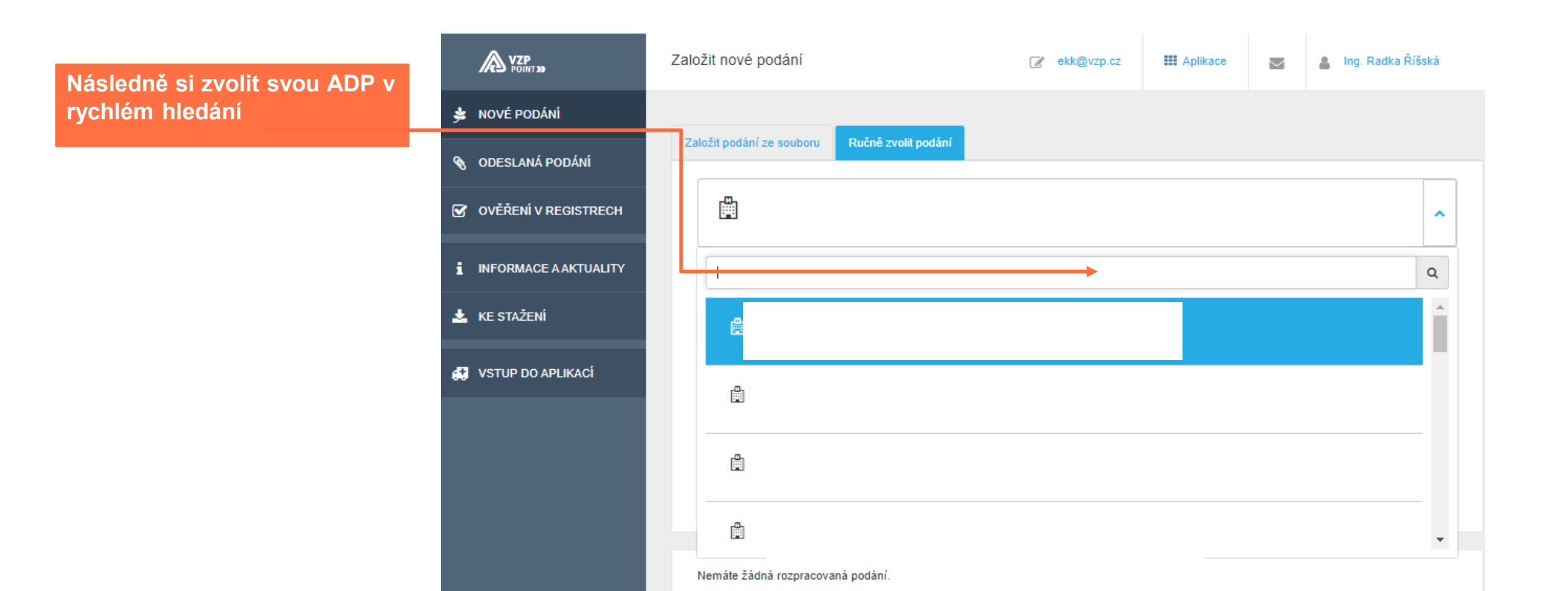

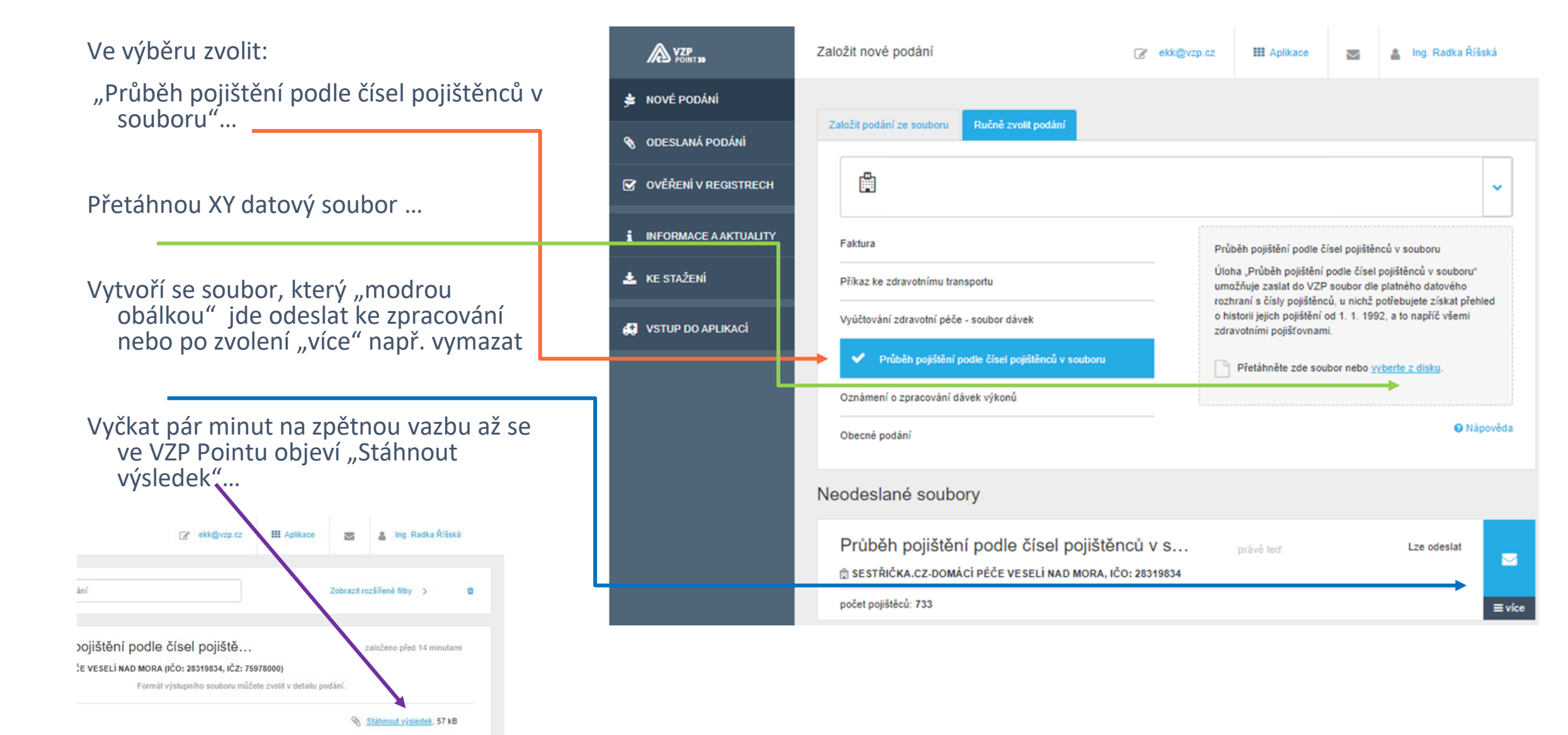

Soubor XY se přetáhne do e-Sestřičky a data se po kontrole propíší do výsledku zpracovaného souboru

| Kontrola zdravotní | pojišťovny u | pacientů |
|--------------------|--------------|----------|
|--------------------|--------------|----------|

Stáhněte seznam čísel pojištěnců a nahrajte ho na VZP point:

- Vyberte zdrav. zařízení použije se jeho IČZ
- Zvolte vámi definované pořadové číslo souboru v rozmezí 01-99
- Stáhněte seznam čísel pojištěnců obsahuje všechna ČP v kartotéce

Zpracovaná data lze dle jednotlivých výsledků ověřit (např. 1 pacient má jinou ZP, 76 nemá platné pojištění, atd.)

| <ul> <li>Pokud jste již jednou soubor stanovali, tak jej smažte, nebo zvotte jiř<br/>pořadové číslo</li> <li>Přihlaste se do VZP pointu a nahrajte soubor</li> <li>Za krátký okamžik stáhněte zpracovaný soubor a nahrajte do pravé č</li> </ul> | ásti |              |
|----------------------------------------------------------------------------------------------------|------|--------------|
| Zdrav. zařízení                                                                                                    |      |              |
| SESTŘIČKA.CZ -DOMÁCÍ PÉČE VESELÍ NAD MORAVOU s.r.o (75978000)                                                                                                    | ~    |              |
| Pořadové číslo souboru *                                                                                                    |      | 75978000.002 |
| 02                                                                                                    |      |              |
| Stáhnout seznam Výsledky zpracovaného souboru:                                                                                                    |      |              |
| 👽 656 pacientů má správně pojišťovnu                                                                                                    |      |              |
| \rm 1 pacientů má jinou pojišťovnu                                                                                                    |      |              |
| ! 76 nemá pojištění                                                                                                    |      |              |
|                                                                                                    |      |              |

Nahrajte zpracovaný soubor z VZP pointu:

|                                                                                      | Soubor byl 75978000 002 byl zpracován |
|--------------------------------------------------------------------------------------|---------------------------------------|
| 🛃 Stáhnout seznam<br>Výsledky zpracovaného souboru:                                  |                                       |
| Zobrazit výsledky zpracování                                                         |                                       |
| 🕕 1 pacientů má jinou pojišťovnu                                                     |                                       |
| Pacient 525624136 s aktuální pojišťovnou 111 má dle VZP od 05.05.1997 pojišťovnu 211 |                                       |
| 🕛 76 nemá pojištění                                                                  |                                       |